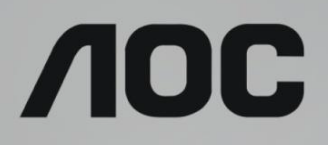

# Korisnički priručnik za LCD monitor

Q27G2U LED pozadinsko svjetlo

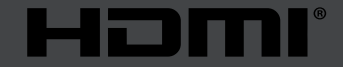

WWW.AOC.COM ©2019 AOC. Sva prava su zadržana.

| Sigurnost                                     |    |
|-----------------------------------------------|----|
| Nacionalne konvencije                         |    |
| Napajanje                                     | 2  |
| Instalacija                                   |    |
| Čišćenje                                      |    |
| Ostalo                                        | 5  |
| Priprema                                      | 6  |
| Sadržaj pakiranja                             |    |
| Postavite stalak i bazu                       | 7  |
| Podešavanje kuta gledanja                     |    |
| Priključivanje monitora                       |    |
| Funkcija slobodne Adaptive                    |    |
| Prilagođavanje                                | 11 |
| Prečaci                                       | 11 |
| OSD Setting (OSD postavke)                    |    |
| Luminance (Osvjetljenje)                      |    |
| Color Setup (Podešavanje boja)                |    |
| Picture Boost (Poboljšavanje kvalitete slike) |    |
| OSD Setup (Podešavanje OSD)                   |    |
| Game Setting (Podešavanje za igre)            |    |
| Extra (Dodatno)                               |    |
| Exit (Izlaz)                                  |    |
| LED indikator                                 |    |
| Rješavanje problema                           | 21 |
| Tehnički podaci                               |    |
| Opći podaci                                   |    |
| Podešeni režimi prikaza                       |    |
| Raspored kontakata                            |    |
| Uključi i radi                                |    |

# Sigurnost

# Nacionalne konvencije

Sljedeća potpoglavlja opisuju konvencije znakovlja koje se koristi u ovom dokumentu.

#### Napomene, mjere opreza i upozorenja

Kroz cijeli ovaj vodič, odlomci teksta mogu biti pridodani određenoj ikoni i ispisani u kosom ili naglašenom fontu. Ovi odlomci se napomene, mjere opreza i upozorenja i oni se koriste na ovaj način:

### V

NAPOMENA: NAPOMENA ukazuje na važnu informaciju koja vam pomaže da bolje koristite svoj računalni sustav.

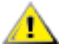

**OPREZ:** MJERA OPREZA ukazuje na moguću opasnost od oštećivanja hardvera ili gubitka podataka te vas upućuje kako da izbjegnete problem.

### Δ

**UPOZORENJE:** UPOZORENJE ukazuje na moguću tjelesnu ugroženost i upućuje vas kako da je izbjegnete. Neka upozorenja mogu se pojaviti u alternativnim oblicima i ne moraju biti pridodana ikonama. U takvim slučajevima nadležna tijela vlasti propisuju posebni način upozorenja.

### Napajanje

Monitor se smije napajati samo iz izvora napajanja koji je naveden na natpisnoj pločici. Ako niste sigurni koji vrstu napajanja imate doma, potražite savjet trgovca ili lokalne elektrodistribucije.

Monitor je opremljen tropolnim utikačem s uzemljenjem koji posjeduje treći kontakt (uzemljenje). Ovaj utikač odgovara samo za utičnicu s uzemljenjem kao zaštitom od dodirnog napona. Ako utičnica na odgovara tropolnom utikaču, kvalificirani električar mora izvršiti instalaciju ispravne utičnice ili morate koristiti adapter za uzemljenje. Nemojte onesposobiti sigurnosnu namjenu zaštitnog utikača.

Izvucite utikač uređaja iz utičnice za vrijeme nevremena s grmljavinom ili ako uređaj nećete koristiti u dužem vremenskom periodu. Ovim ćete zaštititi monitor od oštećenja koja mogu nastati od prenaponskih udarnih valova.

Nemojte preopterećivati razdjelnike i produžne kablove. Preopterećenje može dovesti do požara ili električnog udara.

Kako biste osigurali zadovoljavajući rad, monitor koristite samo s UL računalima koja imaju odgovarajuće utičnice s oznakom 100 - 240 V, min. 5 A.

🛕 Zidna utičnica mora se ugraditi u blizini uređaja i pristup do nje mora biti lak.

Za upotrebu samo s priloženim adapterom napajanja Proizvođači: TPV ELECTRONICS (FUJIAN) CO., LTD. Model: ADPC2090

### Instalacija

Nemojte postavljati monitor na nestabilna kolica, stalak tronožac, nosač ili stol. Ako dođe do pada monitora, to može dovesti ozljeđivanja osoba i izazvati ozbiljna oštećenja uređaja. Koristite samo kolica, postolje, tronožac, nosač ili stol koji preporučuje proizvođač ili se prodaje uz ovaj proizvod. Slijedite upute proizvođača za ugradnju proizvoda te koristite dodatnu opremu za postavljanje koju je preporučio proizvođač. Proizvod na kolicima pomičite oprezno.

Nikad ne gurajte predmete u proreze na kućištu monitora. Može oštetiti dijelove kruga i tako prouzročiti požar ili električni udar. Nikad ne izlijevajte tekućine po monitoru.

🕂 Nemojte prednji dio uređaja stavljati na pod.

Ako želite monitor postaviti na policu ili zid, koristite se priborom za ugradnju koji je odobrio proizvođač i slijedite odgovarajuće upute.

Ostavite nešto prostora oko monitora kao što je ispod prikazano. U protivnom će cirkulacija zraka biti nedovoljna te stoga pregrijavanje može dovesti do požara ili oštećenja monitora.

Dolje pogledajte podatke o preporučenim područjima za ventilaciju oko monitora kad monitor montirate na zid ili na stalak:

#### Ugrađeno na postolju

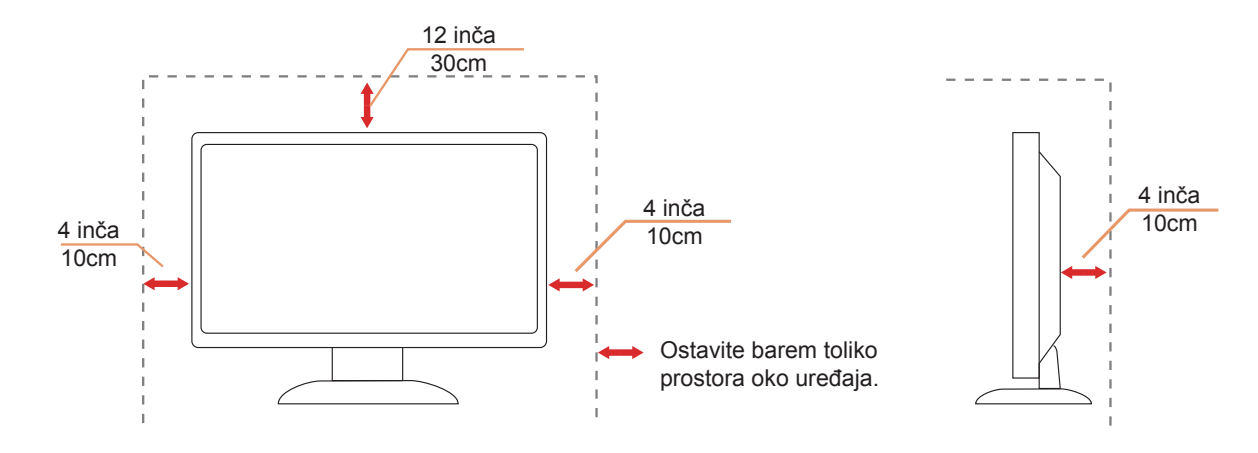

# Čišćenje

Kućište čistite redovito krpom koju ste dobili s monitorom. Možete koristiti i blagi deterdžent za brisanje mrlja umjesto jakoga, koji bi mogao izazvati oštećenja na kućištu proizvoda.

Za vrijeme čišćenja pobrinite se da deterdžent ne teče po proizvodu. Krpa za čišćenje ne smije biti pregruba jer će izgrebati površinu ekrana.

Isključite prije čišćenja kabel za napajanje iz električne utičnice.

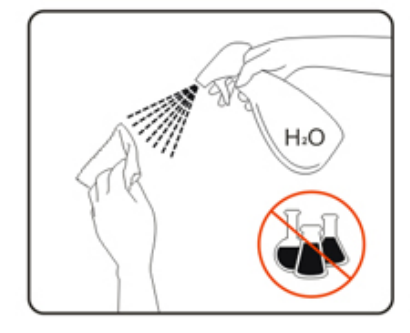

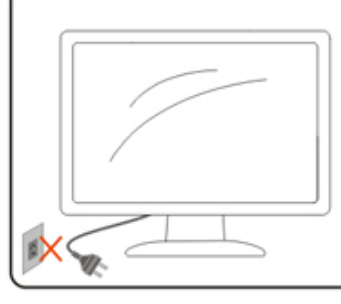

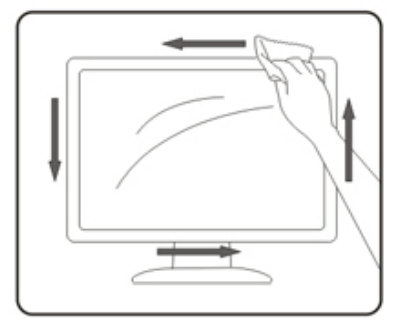

## Ostalo

Ako se iz proizvoda širi čudan miris, zvuk ili dim, ODMAH isključite utikač iz utičnice za napajanje i pozovite servisni centar.

Pripazite da ventilacijski otvori ne budu zaklonjeni stolom ili zastorom.

LCD monitor nemojte za vrijeme rada izlagati jakim vibracijama ili udarcima.

Ne udarajte i ne ispuštajte monitor prilikom rada ili prijenosa.

# Priprema

## Sadržaj pakiranja

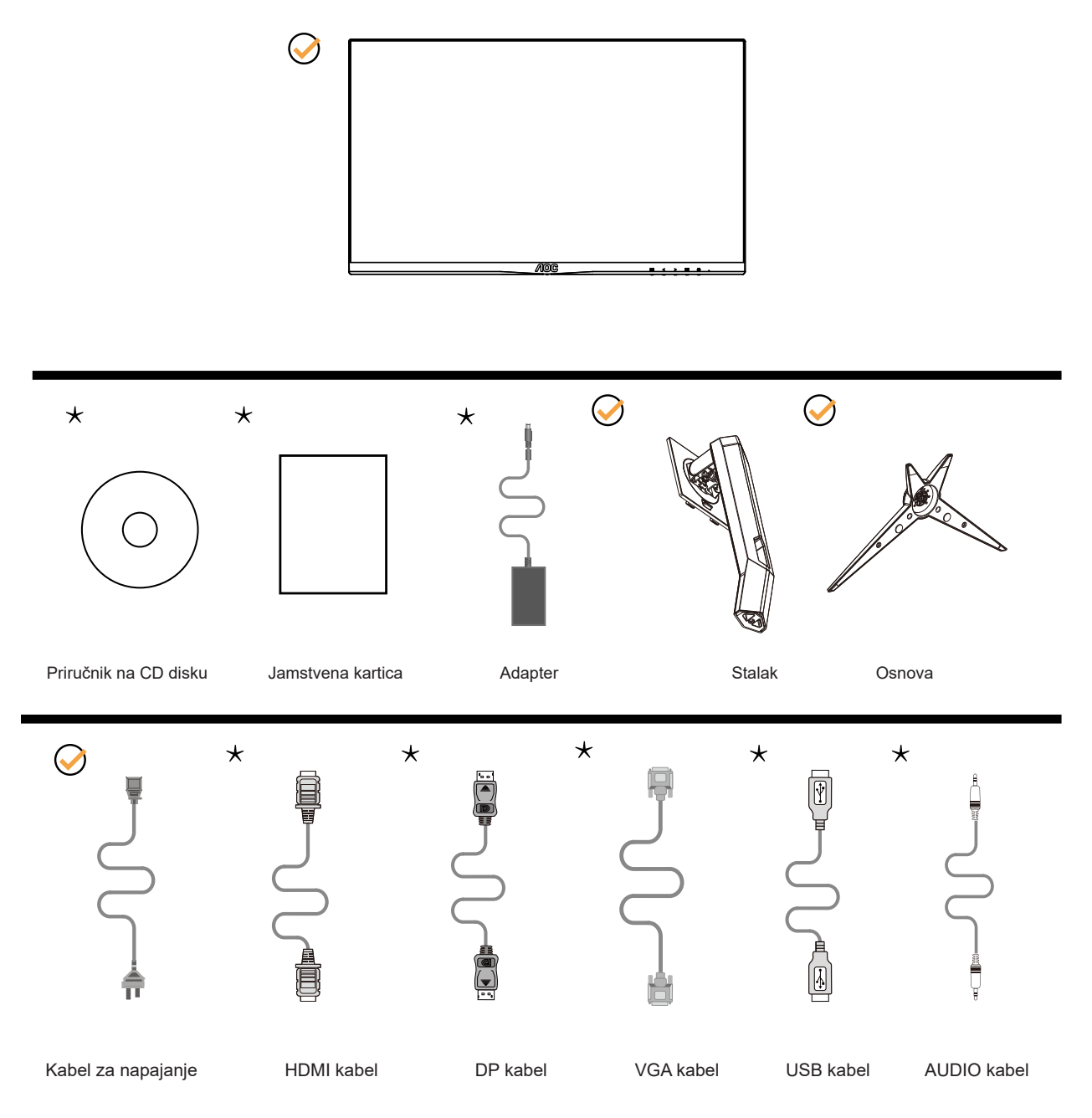

Svi signalni kabeli (HDMI, DP, VGA, USB, AUDIO) se ne isporučuju za sve zemlje i regije. Potvrdu potražite u lokalnoj trgovini ili u AOC zastupništvu.

### Postavite stalak i bazu

Bazu postavite ili uklonite u skladu sa sljedećim koracima.

Postavljanje:

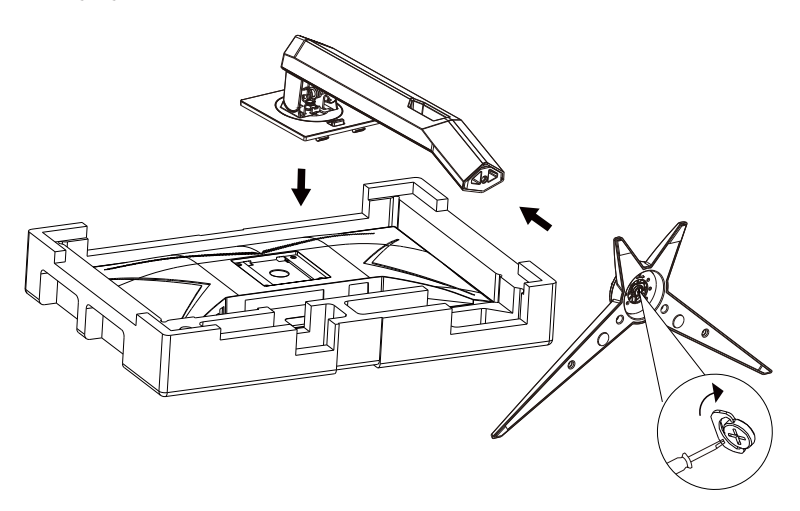

Skidanje:

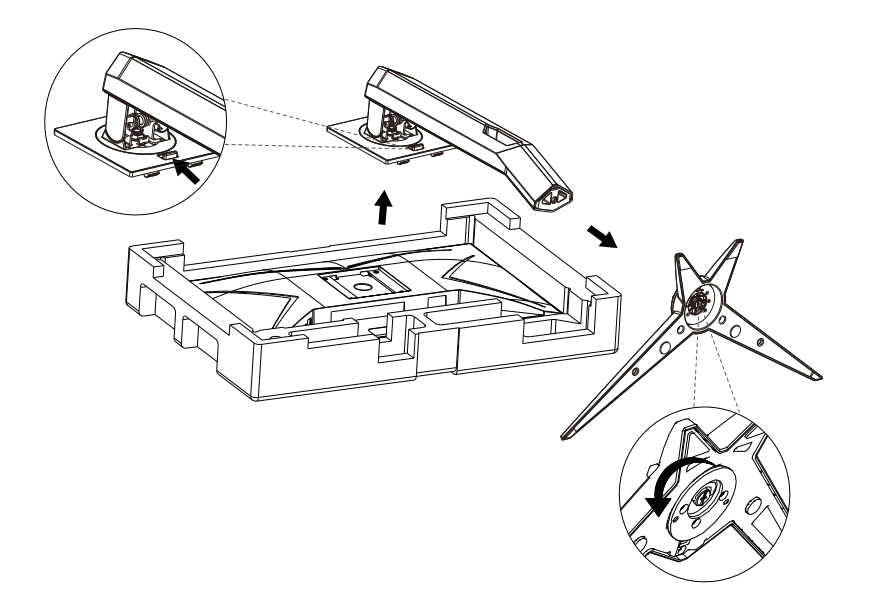

# Podešavanje kuta gledanja

Za optimalno gledanje preporučuje se gledanje potpuno sprijeda u monitor, zatim podešavanje kuta monitora prema vlastitim željama.

Držite stalak tako da ne prevrnete monitor pri podešavanju kuta monitora. Monitor možete podešavati kako je dolje navedeno:

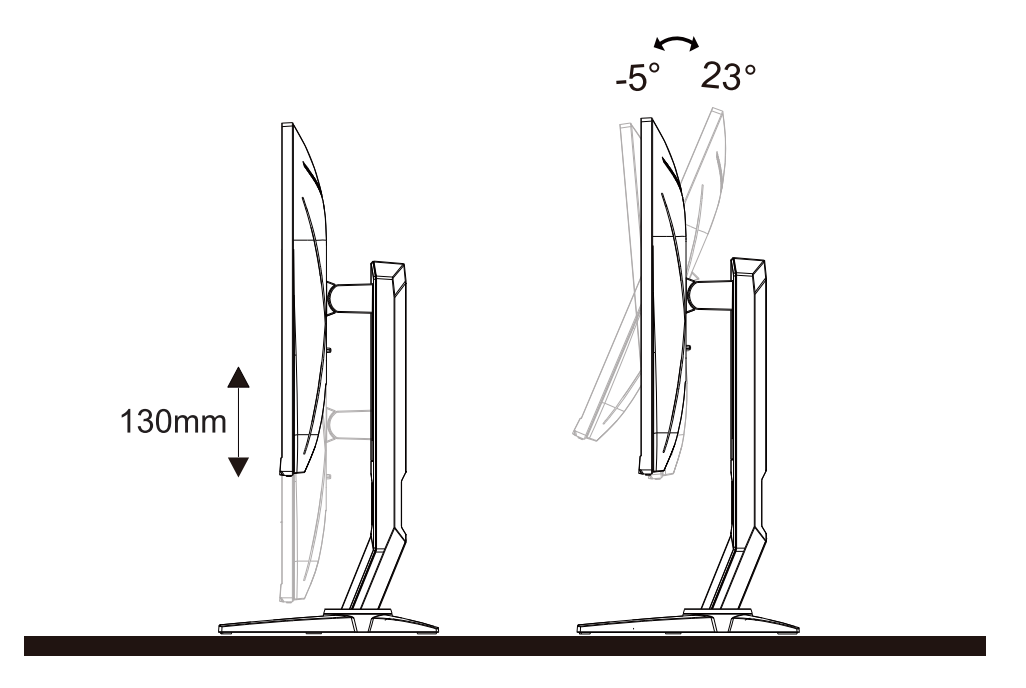

### **WAPOMENA**:

Ne dodirujte LCD zaslon pri promjeni kuta monitora. Time možete slomiti ili oštetiti LCD ekran.

# Priključivanje monitora

Spajanje kablova na stražnjoj srani monitora i računala

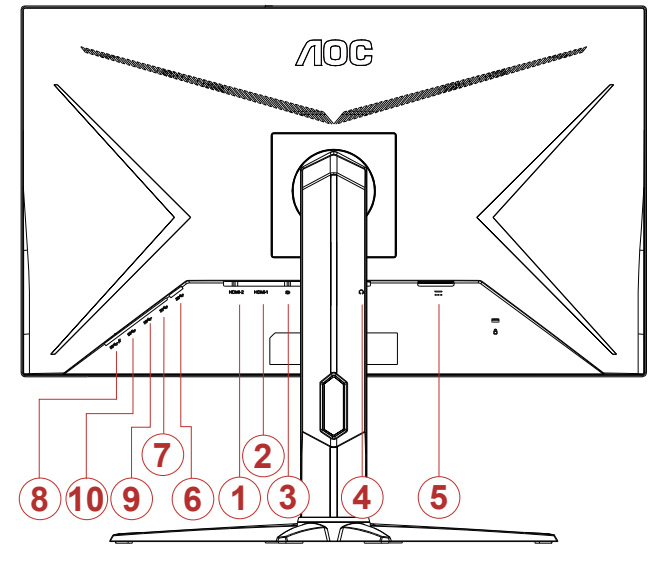

- 1. HDMI-2
- 2. HDMI-1
- 3. DP
- 4. Slušalice
- 5. DC ulaz
- 6. USB-PC odlazni
- 7. USB 3.2 Gen 1
- 8. USB3.2Gen1+brzo punjenje
- 9. USB 3.2 Gen 1
- 10. USB 3.2 Gen 1

#### Priključivanje na računalo

- 1. Kabel za napajanje čvrsto ukopčajte sa stražnje strane monitora.
- 2. Isključite računalo i iskopčajte kabel za napajanje.
- 3. Kabel za prijenos signala monitora ukopčajte u priključnicu za video na stražnjoj strani računala.
- 4. Ukopčajte kabel za napajanje računala i monitora u obližnju utičnicu.
- 5. Uključite računalo i monitor.

Ako monitor prikazuje sliku, instalacija je dovršena. Ako na monitoru nema slike, pogledajte poglavlje Rješavanje problema.

Zbog zaštite opreme, uvijek isključite računalo i LCD monitor prije međusobnog povezivanja.

# Funkcija slobodne Adaptive

- 1. Funkcija slobodne Adaptive radi s DP/HDMI.
- 2. Kompatibilna grafička kartica: Preporučeni popis pronađite u nastavku, možete provjeriti i popis na web-stranici <u>www.</u> <u>AMD.com</u>
- Radeon™ RX Vega serija
- Radeon™ RX 500 serija
- Radeon™ RX 400 serija
- Radeon™ R9/R7 300 serija (izuzeta serija R9 370/X, R7 370/X, R7 265)
- Radeon™ Pro Duo (2016)
- Radeon™ R9 Nano serija
- Radeon™ R9 Fury serija
- Radeon™ R9/R7 200 serija (izuzeta serija R9 270/X, R9 280/X)

# Prilagođavanje

### Prečaci

| <b>₽</b> | <   | > |   | ወ   |
|----------|-----|---|---|-----|
| 1        | (2) | 3 | 4 | (5) |

| 1 | Source (Izvor) /Exit (izlaz)   |
|---|--------------------------------|
| 2 | Način rada za igru/<           |
| 3 | Dial Point (Mjesto biranja)/>  |
| 4 | Menu (Izbornik) / Enter (Ulaz) |
| 5 | Napajanje                      |

#### lzvor/lzlaz

Kada je OSD zatvoren, pritiskom na gumb + će se konfigurirati funkcija tipkovničkog prečaca. Kada je OSD zatvoren, pritisnite tipku + i zadržite pritisak otprilike 2 sekunde kako biste pokrenuli automatsko konfiguriranje (samo za modele s D-Sub).

#### Dial Point (Mjesto biranja)

Kada ne postoji OSD, pritisnite gumb Ciljajući točka radi aktiviranja izbornika Ciljajući točka i zatim pritisnite "<" ili ">" za uključivanje i isključivanje gumba Ciljajući točka.

#### Način rada za igru/<

Kada se ne prikazuje OSD izbornik, pritisnite tipku "<" za otvaranje funkcije načina igre, zatim pritisnite tipku "<" ili ">" za odabir načina igre (FPS, RTS, Utrke, Igrač 1, Igrač 2 ili Igrač 3) na osnovi različitih vrsta igre.

#### lzbornik/Ulaz

Kad se ne prikazuje OSD izbornik, pritisnite za prikaz OSD izbornika ili potvrdu izbora.

#### Napajanje

Pritisnite gumb za napajanje za uključivanje monitora.

# OSD Setting (OSD postavke)

| <                                  | Color Setup          | Picture Boost        | CSD Setup       | Game Setting                | X<br>Extra | Exit |  |
|------------------------------------|----------------------|----------------------|-----------------|-----------------------------|------------|------|--|
| Contrast<br>Brightness<br>Eco mode | 50<br>90<br>Standard | Gamm<br>DCR<br>HDR E |                 | Gamma 1 F<br>Off F<br>Off F |            |      |  |
|                                    |                      |                      |                 |                             |            |      |  |
| <                                  | Color Setup          | Picture Boost        | State OSD Setup | Game Setting                | )<br>Extra | Exit |  |

Osnovne i jednostavne upute za upravljačke tipke.

- 1). Pritisnite gumb IZBORNIK da se aktivira OSD prozor.
- Pritisnite Lijevo ili Desno za kretanje kroz funkcije. Nakon označavanja željene funkcije, pritisnite gumb IZBORNIK da je aktivirate. Pritisnite Lijevo ili Desno za kretanje kroz funkcije. Nakon označavanja željene funkcije, pritisnite gumb IZBORNIK da je aktivirate.
- Pritisnite Lijevo ili Desno za promjenu postavki odabrane funkcije. Pritisnite gumb AUTOMATSKI za izlaz. Ako želite podesiti koju drugu funkciju, ponovite korake 2-3.
- 4). Funkcija zaključavanja OSD-a: Ako želite zaključati OSD, pritisnite i zadržite MENU-button (gumb IZBORNIK) dok je monitor isključen pa pritisnite gumb napajanja da uključite monitor. Ako želite otključati OSD pritisnite i zadržite MENU-button (gumb IZBORNIK) dok je monitor isključen pa pritisnite gumb napajanja da uključite monitor.

#### Napomene:

- 1). Ako uređaj ima samo jedan ulazni signal, neće se moći podešavati "Input Select" (izbor ulaza).
- 2). ECO načini (osim standardnog načina) DCR, DCB način i Poboljšanje slike, za ova četiri stanja od kojih samo jedno može postojati.

### Luminance (Osvjetljenje)

| <                                  | Color Setup | Picture Boost           | OSD Setup | Game Setting          | )<br>Extra  | Exit |  |
|------------------------------------|-------------|-------------------------|-----------|-----------------------|-------------|------|--|
| Contrast<br>Brightness<br>Eco mode | 50<br>90    | Gamma<br>DCR<br>HDR Eff |           | Gamma 1<br>Off<br>Off |             |      |  |
|                                    |             |                         |           |                       |             |      |  |
| <                                  | Color Setup | Picture Boost           | OSD Setup | Game Setting          | )×<br>Extra | Exit |  |

|     | Contrast<br>(Kontrast)          | 0-100                    |      | Kontrast iz digitalnog registra.     |
|-----|---------------------------------|--------------------------|------|--------------------------------------|
|     | Brightness<br>(Svjetlina)       | 0-100                    |      | Podešavanje pozadinskog osvjetljenja |
|     |                                 | Standard<br>(Standardni) |      | Standardni način rada                |
|     |                                 | Text (Tekst)             | T    | Način rada s tekstom                 |
|     |                                 | Internet                 |      | Internetski način rada               |
|     | Eco mode<br>(Eko način<br>rada) | Game (Igra)              | **** | Game Mode (Način rada za igru)       |
|     |                                 | Movie (Film)             | 0    | Način rada filma                     |
|     |                                 | Sports<br>(Sport)        | R    | Sportski način rada                  |
| -0- |                                 | Reading                  | R    | Reading Mode                         |
| Ĩ   |                                 | Gamma1 (Gar              | na1) | Prilagodi u Gama 1                   |
|     | Gamma<br>(Gama)                 | Gamma2 (Gar              | na2) | Prilagodi u Gama 2                   |
|     |                                 | Gamma3 (Gar              | na3) | Prilagodi u Gama 3                   |
|     | DCP                             | Off<br>(Isključeno)      |      | Onemogući dinamički omjer kontrasta  |
|     | DOR                             | On<br>(Uključeno)        |      | Omogući dinamički omjer kontrasta    |
|     |                                 | OFF                      |      |                                      |
|     | HDR Effect/                     | HDR Picture              |      | Adjust HDP Effect/Mede               |
|     | Mode                            | HDR Movie                |      |                                      |
|     |                                 | HDR Game                 |      |                                      |

### Color Setup (Podešavanje boja)

| Color Setup | Picture Boo | OSD Setup | تېنې<br>Game Setting | )<br>Extra | Exit | Luminance |  |
|-------------|-------------|-----------|----------------------|------------|------|-----------|--|
| Color Temp. |             |           | _                    | 50         |      |           |  |
| DCB Mode    | Off         |           |                      | 50         |      |           |  |
| DCB Demo    | Off         |           | _                    | 50         |      |           |  |

|                        | Warm (Topla)                               |                             | Dohvat tople temperature boje iz EEPROM.                 |
|------------------------|--------------------------------------------|-----------------------------|----------------------------------------------------------|
| ĺ                      | Normal<br>(Normalna)                       |                             | Dohvat tople temperature boje iz EEPROM.                 |
|                        | Cool (Hladna)                              |                             | Dohvat hladne temperature boje iz EEPROM.                |
| (Temperatura           | sRGB                                       |                             | Dohvat tople temperature boje iz EEPROM.                 |
| boje)                  |                                            | Red<br>(Crvena)             | Pojačanje crvene boje iz digitalnog registra.            |
|                        | User<br>(Korisnik)                         | Green<br>(Zelena)           | Pojačanje zelene boje iz digitalnog registra.            |
|                        |                                            | Blue<br>(Plava)             | Pojačanje plave boje iz digitalnog registra.             |
|                        | Full Enhance<br>(Puno<br>poboljšanje)      | uključeno ili<br>isključeno | Omogući ili onemogući način rada Puno<br>poboljšanje.    |
|                        | Nature Skin<br>(Boja prirodne<br>kože)     | uključeno ili<br>isključeno | Onemogući ili omogući način rada Boja prirodne kože.     |
| DCB Mode<br>(DCB način | Green Field<br>(Boja zelenog<br>polja)     | uključeno ili<br>isključeno | Onemogući ili omogući način rada Boja zelenog polja.     |
| rada)                  | Sky-blue<br>(Nebesko<br>plava)             | uključeno ili<br>isključeno | Onemogući ili omogući način rada Nebesko plava.          |
|                        | AutoDetect<br>(Automatsko<br>detektiranje) | uključeno ili<br>isključeno | Onemogući ili omogući način rada Automatsko određivanje. |
|                        | OFF                                        | uključeno ili<br>isključeno | Onemogući ili omogući način rada OFF<br>određivanje.     |
| DCB Demo               |                                            | uključeno ili<br>isključeno | Onemogući ili omogući Demo                               |
| Red (Crvena)           |                                            | 0-100                       | Pojačanje crvene boje iz digitalnog registra.            |
| Green<br>(Zelena)      |                                            | 0-100                       | Pojačanje zelene boje iz digitalnog registra.            |
| Blue (Plava)           |                                            | 0-100                       | Pojačanje plave boje iz digitalnog registra.             |

### Picture Boost (Poboljšavanje kvalitete slike)

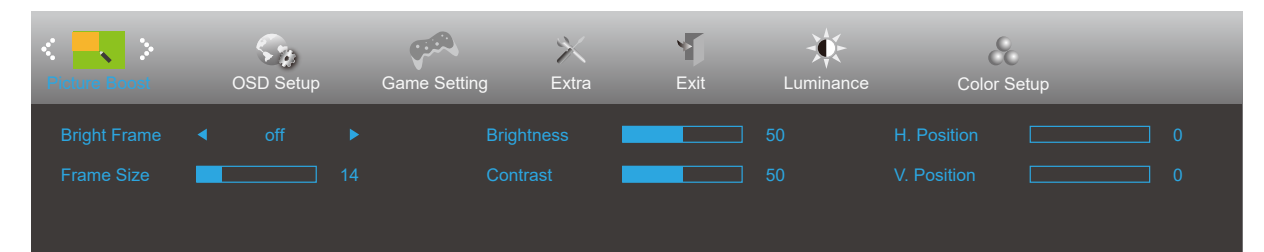

|   | Bright Frame<br>(Svijetli okvir) | uključeno ili<br>isključeno | Onemogući ili omogući svijetli okvir      |
|---|----------------------------------|-----------------------------|-------------------------------------------|
|   | Frame Size<br>(Veličina okvira)  | 14-100                      | Podešavanje veličine okvira               |
|   | Brightness<br>(Svjetlina)        | 0-100                       | Podešavanje svjetline okvira              |
| • | Contrast<br>(Kontrast)           | 0-100                       | Podešavanje kontrasta okvira              |
|   | H. position<br>(H. položaj)      | 0-100                       | Podešavanje horizontalnog položaja okvira |
|   | V. position<br>(V. položaj)      | 0-100                       | Podešavanje vertikalnog položaja okvira   |

#### Napomena:

Prilagodite svjetlinu, kontrast i položaj svijetlog okvira radi boljeg doživljaja gledanja.

### OSD Setup (Podešavanje OSD)

| < 🏠 ><br>OSD Setup | Game Setting | )<br>Extra | Exit I | Luminance | Color Setup | Picture Boost |       |
|--------------------|--------------|------------|--------|-----------|-------------|---------------|-------|
| Language           |              |            |        | 50        |             | arence        |       |
| Timeout            |              |            |        |           |             |               | Off ► |
| DP Capability      |              |            |        | 50        | 0 USB Cł    |               | On 🕨  |

|          | Language (Jezik)                           |                             | Odaberite jezik za OSD izbornik                                                    |
|----------|--------------------------------------------|-----------------------------|------------------------------------------------------------------------------------|
|          | Timeout (Istek<br>vremena)                 | 5-120                       | Podešavanje isteka vremena za OSD                                                  |
|          | H. Position (H.<br>Položaj)                | 0-100                       | Podešavanje horizontalnog položaja OSD-a.                                          |
|          | V. Position (V.<br>Položaj)                | 0-100                       | Podešavanje vertikalnog položaja OSD-a.                                            |
|          | Transparence<br>(Prozirnost)               | 0-100                       | Podešavanje prozirnosti OSD-a                                                      |
| <b>1</b> | Break Reminder<br>(Podsjetnik na<br>pauzu) | uključeno ili<br>isključeno | Podsjetnik na pauzu aktivira se ako korisnik radi bez<br>prestanka dulje od 1 sata |
|          | DP Capability<br>(DP mogućnost)            | 1.1/1.2                     | Napominjemo kako samo DP1.2 podržava funkciju<br>FreeSync                          |
|          | Volume<br>(Glasnoća)                       | 0-100                       | Podešavanje glasnoće.                                                              |
|          | USB punjenje                               | uključeno/<br>isključeno    | USB punjenje uključeno/isključeno                                                  |

#### Napomene:

Ako DP video sadržaj podržava DP1.2, odaberite DP1.2 za DP mogućnost; u protivnom odaberite DP1.1

### Game Setting (Podešavanje za igre)

| <ul> <li><ul> <li><ul> <li><ul> <li>✓<ul> <li>✓<ul> <li>✓<ul></ul></li></ul></li></ul></li></ul></li></ul></li></ul></li></ul> | X<br>Extra | Exit | Luminance  | Color Setup | Picture Boost | CSD Setu | p   |  |
|----------------------------------------------------------------------------------------------------|------------|------|------------|-------------|---------------|----------|-----|--|
| Game Mode                                                                                                    | Off        |      | Game Color |             |               |          | Off |  |
| Shadow Control                                                                                                    |            |      |            | Off         | Frame Count   |          | Off |  |
| Low Input Lag                                                                                                    | Off        |      | Overdrive  | Off         |               |          |     |  |

|  | Game Mode                                                  | FPS                                                                  | Za igranje FPS (pucačine u prvom licu) igara.<br>Pobolišava detalie u crnoj zoni tamnih scena.                                                                                                    |
|--|------------------------------------------------------------|----------------------------------------------------------------------|----------------------------------------------------------------------------------------------------|
|  |                                                            | RTS                                                                  | Za igranje RTS-a (strategija u stvarnom vremenu).<br>Pobolišava kvalitetu slike.                                                                                                    |
|  |                                                            | Racing (Utrke)                                                       | Za igre utrka, osigurava najbrže vrijeme reakcije i visoko zasićenje boja.                                                                                                    |
|  | (Način rada za<br>igru)                                    | Gamer 1 (Igrač 1)                                                    | Osobne postavke korisnika spremaju se kao Igrač 1.                                                                                                    |
|  |                                                            | Gamer 2 (Igrač 1)                                                    | Osobne postavke korisnika spremaju se kao Igrač 2.                                                                                                    |
|  |                                                            | Gamer 3 (Igrač 1)                                                    | Osobne postavke korisnika spremaju se kao Igrač 3.                                                                                                    |
|  |                                                            | Off (Isključen)                                                      | Ne vrši se optimizacija putem Smart image game                                                                                                    |
|  | Shadow Control<br>(Upravljanje<br>sjenama)                 | 0-100                                                                | <ul> <li>Zadana postavka za upravljanje sjenama je 50, krajnji<br/>korisnik može prilagoditi na vrijednost između 50 i 100<br/>ili 0, za povećanje kontrasta za jasnu sliku.</li> <li>1. Ako je slika previše tamna za jasan prikaz detalja,<br/>odaberite postavku između 50 i 100 za jasniji prikaz<br/>slike.</li> <li>2. Ako je slika previše svijetla za jasan prikaz detalja,<br/>odaberite postavku između 50 i 0 za jasniji prikaz<br/>slike.</li> </ul> |
|  | Game Color<br>(Boie u igrama)                              | 0-20                                                                 | Game Color (Boje za igre) nudi vrijednost između 0 i 20<br>za podešavanje zasićenja i bolju sliku                                                                                                    |
|  | LowBlue Mode<br>(Način rada<br>s malo plave<br>svietlosti) | Isključeno/<br>Multimediji/<br>Internet/Ured/<br>Čitanje             | Smanjite količinu plave svjetlosti kroz kontrolu<br>temperature boja.                                                                                                    |
|  | Low input Lag<br>(Malo kašnjenje<br>ulaznog signala)       | On (Uključeno)/<br>off (isključeno)                                  | Kako biste smanjili kašnjenje ulaznog signala, isključite<br>međumemoriju za grafiku                                                                                                    |
|  | Overdrive<br>(Prekoračenje)                                | Weak (Slab)<br>Medium<br>(Umjereno)<br>Strong (Jako)                 | Prilagodite vrijeme odziva                                                                                                    |
|  |                                                            | Boost                                                                |                                                                                                    |
|  |                                                            | Off (Isključeno)                                                     |                                                                                                    |
|  | Adaptive-Sync                                              | On(Uključeno)/<br>off (isključeno)                                   | Adjust the Adaptive-Sync.                                                                                                    |
|  | MBR                                                        | 0-20                                                                 | Podešavanje opcije Motion Blur Reduction (Smanjenje<br>zamućenosti u pokretu).                                                                                                    |
|  | Brojač slika                                               | Isključeno/Desno<br>gore/Desno dolje/<br>Lijevo dolje/Lijevo<br>gore | Prikaz V frekvencije u odabranom kutu                                                                                                    |

#### Napomena:

Funkcije MBR i Overdrive Boost (Pojačani rad) dostupne su samo kada je FreeSync isključen i kada je vertikalna frekvencija do 75 Hz.

### Extra (Dodatno)

| < 🔀 >        | E | Exit | Luminance | Color Setup | Picture Boc | OSD Setup Game Setting       |  |
|--------------|---|------|-----------|-------------|-------------|------------------------------|--|
| Input Select |   |      |           |             |             | Resolution : 1920(H)X1080(V) |  |
| Auto Config. | • | No   | •         | DDC/CI      |             | H. Frequency : 67KHz         |  |
| Off Timer    |   |      |           |             |             |                              |  |

|    | Input Select                              |                    | Odabir izvora ulaznog signala         |  |  |
|----|-------------------------------------------|--------------------|---------------------------------------|--|--|
|    | Off timer<br>(Tajmer za<br>isključivanje) | 0-24 h             | Odabir vremena za DC isključivanje    |  |  |
|    |                                           | Široko             |                                       |  |  |
|    |                                           | 4:3                |                                       |  |  |
|    |                                           | 1:1                |                                       |  |  |
|    |                                           | 17" (4:3)          |                                       |  |  |
|    | Image Ratio<br>(Omjer slike)              | 19" (4:3)          |                                       |  |  |
| 21 |                                           | 19" (5:4)          | Odabir omjera slike za zaslon.        |  |  |
| 1  |                                           | 19 inča Š (16:10)  |                                       |  |  |
| •  |                                           | 21,5 inča Š (16:9) |                                       |  |  |
|    |                                           | 22 inča Š (16:10)  |                                       |  |  |
|    |                                           | 23 inča Š (16:9)   |                                       |  |  |
|    |                                           | 23,6 inča Š (16:9) |                                       |  |  |
|    |                                           | 24 inča Š (16:9)   |                                       |  |  |
|    |                                           | 27 inča Š (16:9)   |                                       |  |  |
|    | DDC/CI                                    | da ili ne          | Uključuje i isključuje DDC/CI podršku |  |  |
|    | Reset<br>(Resetiraj)                      | Da ili ne          | Vraća izbornik na zadano              |  |  |

### Exit (Izlaz)

| < 🌾 🗲 | Luminance | Color Setup | Picture Boost | OSD Setup | Game Setting | X<br>Extra |  |
|-------|-----------|-------------|---------------|-----------|--------------|------------|--|
|       |           |             |               |           |              |            |  |
|       |           |             |               |           |              |            |  |

| Exit (Izlaz) | Napušta glavni OSD |
|--------------|--------------------|
|              |                    |

# LED indikator

| Stanje                | Boja LED   |
|-----------------------|------------|
| Režim punog napajanja | Bijelo     |
| Režim mirovanja       | Narančasta |

# Rješavanje problema

| Problem i pitanje                                                          | Moguća rješenja                                                                                                    |
|----------------------------------------------------------------------------|----------------------------------------------------------------------------------------------------|
| LED napajanja nije uključena                                               | Provjerite da je gumb za uključenje u položaju ON i da je napojni kabel pravilno spojen na zidnu utičnicu s uzemljenjem i na monitor.                                                                                                    |
| Nema slika na zaslonu                                                      | <ul> <li>Da li je kabel za električno napajanje pravilno priključen?<br/>Provjerite priključak kabela za napajanje i izvor napajanja.</li> <li>Da li je kabel pravilno priključen?<br/>(Priključen pomoću D-sub kabela)<br/>Provjerite priključak DB-15 kabela.<br/>(Priključen pomoću HDMI kabela)<br/>Provjerite priključak HDMI kabela.<br/>(Priključen pomoću DP kabela)<br/>Provjerite priključak DP kabela.</li> <li>* D-sub/HDMI/DP ulaz nije dostupan na svakom modelu.</li> <li>Ako je napajanje uključeno, pokrenite iznova računalo kako bi se pojavio početni<br/>ekran (ekran za prijavu), koji se može vidjeti.<br/>Ako se pojavi početni zaslon (zaslon za prijavu), pokrenite računalo u prikladnom<br/>načinu rada (sigurni način rada za Windows 7/8/10) i zatim promijenite<br/>frekvenciju video kartice.</li> <li>(Pogledajte postavke za optimalnu razlučivost)<br/>Ako se početni zaslon (zaslon za prijavu) ne pojavi, kontaktirajte servisni centar<br/>ili prodavača.</li> <li>Prikazuje li se zaslon "Input Not Supported (Ulaz nije podržan)"?<br/>Ovu poruku možete vidjeti kada signal s video kartice prekorači maksimalnu<br/>razlučivost i frekvenciju koju monitor može pravilno koristiti.<br/>Prilagodite maksimalnu razlučivost i frekvenciju koju monitor može pravilno<br/>koristiti.</li> <li>Pobrinite se da budu instalirani upravljački programi AOC monitora.</li> </ul> |
| Slika je nejasna i javljaju se<br>duhovi i sjene                           | Podesite regulatore kontrasta i svjetline.<br>Pritisnite za automatsko prilagođavanje.<br>Pobrinite se da ne koristite produžni kabel ili preklopnik. Preporučujemo vam da<br>monitor povežete neposredno s izlazom video kartice na stražnjoj strani vašeg<br>računala.                                                                                                    |
| Slika poskakuje, podrhtava ili<br>se u slici pojavljuju valovi.            | Električne uređaje koji mogu izazvati električne smetnje odmaknite što je moguće<br>dalje od monitora.<br>Koristite najveću moguću frekvenciju osvježavanja za koju je sposoban monitor pri<br>trenutnoj razlučivosti.                                                                                                    |
| Monitor se zablokirao u stanju<br>mirovanja.                               | Sklopka za uključenje računala mora biti u položaju ON.<br>Video kartica u računalu mora biti dobro ležati u svom utoru.<br>Pobrinite se da video kabel monitora bude pravilno spojen s računalom.<br>Pregledajte video kabel monitora i uvjerite se da ni jedan kontakt konektora nije<br>savijen.<br>Uvjerite se da vaše računalo radi tako da na tipkovnici pritisnete tipku CAPS LOCK<br>i pritom pratite CAPS LOCK LED. Nakon pritiska na tipku CAPS LOCK, LED se<br>mora uključiti ili isključiti.                                                                                                    |
| Nedostaje jedna od osnovnih<br>boja (CRVENA; ZELENA ili<br>PLAVA)          | Pregledajte video kabel monitora i uvjerite se da ni jedan kontakt konektora nije<br>oštećen.<br>Pobrinite se da video kabel monitora bude pravilno spojen s računalom.                                                                                                    |
| Slika na ekranu nije centrirana<br>ili veličina nije pravilno<br>podešena. | Podesite H-položaj i V-položaj ili pritisnite hot-key (AUTO).                                                                                                    |
|                                                                            |                                                                                                    |
| Boje na slici su neispravne<br>(bijelo ne izgleda bijelo)                  | Podesite RGB boje ili odaberite željenu temperaturu boje                                                                                                    |

# Tehnički podaci

# Opći podaci

|                  | Naziv modela                                   | Q27G2U                                      |                                  |                            |  |  |
|------------------|------------------------------------------------|---------------------------------------------|----------------------------------|----------------------------|--|--|
|                  | Upravljački sustav                             | TFT LCD u boji                              |                                  |                            |  |  |
| Dlača            | Veličina vidljive slike                        | 68.5 cm dijagonalno                         |                                  |                            |  |  |
| 1 1004           | Veličina piksela                               | 0.2331mm (H) × 0.2331mm                     | (V)                              |                            |  |  |
|                  | Odvajanje sinkroimpulsa                        | H/V TTL                                     |                                  |                            |  |  |
|                  | Prikazivanje boja                              | 16,7 M boja                                 |                                  |                            |  |  |
|                  | Opseg horizontalnog skeniranja                 | 30k-230kHz(HDMI)<br>230k-230kHz(DP)         |                                  |                            |  |  |
|                  | Duljina horizontalnog skeniranja<br>(Maksimum) | 596.736mm                                   |                                  |                            |  |  |
|                  | Opseg vertikalnog skeniranja                   | 48-144Hz(HDMI, DP)                          |                                  |                            |  |  |
|                  | Duljina vertikalnog skeniranja<br>(Maksimum)   | 335.664mm                                   |                                  |                            |  |  |
| Ostali           | Optimalna podešena razlučivost                 | 2560x1440@60Hz                              |                                  |                            |  |  |
|                  | Max resolution                                 | 2560x1440@144Hz(HDMI, DP)                   |                                  |                            |  |  |
|                  | Plug & Play                                    | VESA DDC2B/CI                               |                                  |                            |  |  |
|                  | Izvor napajanja                                | 20Vdc, 4.5A                                 |                                  |                            |  |  |
|                  |                                                | Tipično (svjetlina = 90, kontrast = 50)     |                                  | 35W                        |  |  |
|                  | Potrošnja snage                                | Maksimalno (svjetlina = 100, kontrast =100) |                                  | ≪ 82W                      |  |  |
|                  |                                                | Način rada pripravnosti                     | <0.5W                            |                            |  |  |
| Eizička svojstva | Vrsta konektora                                | HDMI/ DP/ Izlaz za slušalice/ USB           |                                  |                            |  |  |
| FIZICKA SVOJSTVA | Vrsta signalnog kabela                         | Odvojivi                                    |                                  |                            |  |  |
|                  | Tomporatura                                    | U radu                                      | 0°~ 40°                          |                            |  |  |
|                  |                                                | Bez rada                                    | -25°~ 55°                        |                            |  |  |
| Okolina          | Vlažnost                                       | U radu                                      | 10% ~ 85% (bez                   | kondenzacije)              |  |  |
| Okolina          | VIAZITOSI                                      | Bez rada                                    | rada 5% ~ 93% (bez kondenzacije) |                            |  |  |
|                  | Visino                                         | U radu                                      | 0~ 5.000 m (0~ 4                 | 99.99 <mark>3,92cm)</mark> |  |  |
|                  |                                                | Bez rada                                    | 0~ 12192 m (0~ 4                 | 10000 ft )                 |  |  |

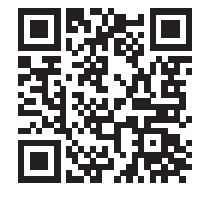

# Podešeni režimi prikaza

| STANDARD | RAZLUČIVOST     | HORIZONTALNA<br>FREKVENCIJA (kHz) | VERTIKALNA<br>FREKVENCIJA (Hz) |
|----------|-----------------|-----------------------------------|--------------------------------|
|          | 640x480@60Hz    | 31.469                            | 59.94                          |
|          | 640x480@72Hz    | 37.861                            | 72.809                         |
| VGA      | 640x480@75Hz    | 37.5                              | 75                             |
|          | 640x480@100Hz   | 50.313                            | 99.826                         |
|          | 640x480@120Hz   | 60.938                            | 119.72                         |
|          | 800x600@56Hz    | 35.156                            | 56.25                          |
|          | 800x600@60Hz    | 37.879                            | 60.317                         |
| SVGA     | 800x600@72Hz    | 48.077                            | 72.188                         |
| 0,0,1    | 800x600@75Hz    | 46.875                            | 75                             |
|          | 800x600@100Hz   | 62.76                             | 99.778                         |
|          | 800x600@120Hz   | 76.302                            | 119.972                        |
|          | 1024x768@60Hz   | 48.363                            | 60.004                         |
|          | 1024x768@70Hz   | 56.476                            | 70.069                         |
| XGA      | 1024x768@75Hz   | 60.023                            | 75.029                         |
|          | 1024x768@100Hz  | 80.448                            | 99.811                         |
|          | 1024x768@120Hz  | 97.551                            | 119.989                        |
| SXGA     | 1280x1024@60Hz  | 63.981                            | 60.02                          |
|          | 1280x1024@75Hz  | 79.976                            | 75.025                         |
| WXGA+    | 1440x900@60Hz   | 55.935                            | 59.887                         |
|          | 1440x900@60Hz   | 55.469                            | 59.901                         |
| WSXGA    | 1680x1050@60Hz  | 65.29                             | 59.954                         |
|          | 1680x1050@60Hz  | 64.674                            | 59.883                         |
|          | 1920x1080@60Hz  | 67.5                              | 60                             |
| FHD      | 1920x1080@100Hz | 114.6                             | 99.898                         |
|          | 1920x1080@120Hz | 139.1                             | 119.93                         |
|          | 2560x1440@60HZ  | 88.787                            | 59.951                         |
| OHD      | 2560x1440@100HZ | 150.998                           | 99.999                         |
| GIID     | 2560x1440@120HZ | 182.997                           | 119.998                        |
|          | 2560x1440@144HZ | 222.056                           | 143.912                        |
|          | IBM I           | NODES                             |                                |
| DOS      | 640x350@70Hz    | 31.469                            | 70.087                         |
| DOS      | 720x400@70Hz    | 31.469                            | 70.087                         |
|          | MAC             | MODES                             |                                |
| VGA      | 640x480@67Hz    | 35                                | 66.667                         |
| SVGA     | 832x624@75Hz    | 49.725                            | 74.551                         |
| XGA      | 1024x768@75Hz   | 60.241                            | 74.927                         |

# Raspored kontakata

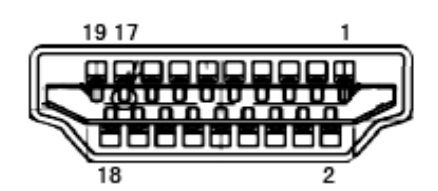

| Kontakt br. | Naziv signala       | Kontakt<br>br. | Naziv signala                                 | Kontakt br. | Naziv signala            |
|-------------|---------------------|----------------|-----------------------------------------------|-------------|--------------------------|
| 1.          | TMDS Podaci 2+      | 9.             | TMDS Podaci 0-                                | 17.         | DDC/CEC masa             |
| 2.          | TMDS Podaci 2 oklop | 10.            | TMDS Takt +                                   | 18.         | +5V Napajanje            |
| 3.          | TMDS Podaci 2-      | 11.            | TMDS oklop takta                              | 19.         | Detekcija vrućeg utikača |
| 4.          | TMDS Podaci 1+      | 12.            | TMDS Takt -                                   |             |                          |
| 5.          | TMDS podaci 1 oklop | 13.            | CEC                                           |             |                          |
| 6.          | TMDS Podaci 1-      | 14.            | Rezervirano (ne<br>priključuje se na uređaju) |             |                          |
| 7.          | TMDS Podaci 0+      | 15.            | SCL                                           |             |                          |
| 8.          | TMDS Podaci 0 oklop | 16.            | SDA                                           |             |                          |

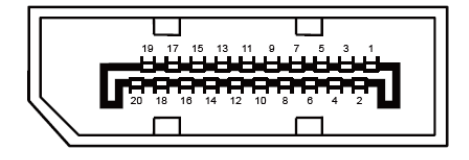

20–polni signalni kabel za prikaz u boji

| Br. kontakta | Naziv signala | Br. kontakta | Naziv signala            |
|--------------|---------------|--------------|--------------------------|
| 1            | ML_Lane 3 (n) | 11           | GND                      |
| 2            | GND           | 12           | ML_Lane 0 (p)            |
| 3            | ML_Lane 3 (p) | 13           | CONFIG1                  |
| 4            | ML_Lane 2 (n) | 14           | CONFIG2                  |
| 5            | GND           | 15           | AUX_CH (p)               |
| 6            | ML_Lane 2 (p) | 16           | GND                      |
| 7            | ML_Lane 1 (n) | 17           | AUX_CH (n)               |
| 8            | GND           | 18           | Detekcija vrućeg utikača |
| 9            | ML_Lane 1 (p) | 19           | Povratni vod DP_PWR      |
| 10           | ML_Lane 0 (n) | 20           | DP_PWR                   |

## Uključi i radi

#### Plug & Play DDC2B značajka

Ovaj monitor je opremljen VESA DDC2B mogućnostima u skladu s VESA DDC STANDARDOM. Na taj način omogućava se monitoru da računalni sustav izvijesti o svojem identitetu i da mu proslijedi dodatne podatke o svojim mogućnostima prikaza, što ovisi u tome koja razina DDC se koristi.

DDC2B je dvosmjerni podatkovni kanal koji se temelji na I2C protokolu. Računalni sustav može zatražiti EDID podatke preko DDC2B kanala.